## How to Access Your Degree Evaluation and Run "What-If" Scenarios

- 1. Go to "My Apps" or click <u>here</u> to sign into your account
- 2. Select "Bannerweb"
- 3. Select "Records and Registration"
- 4. Select "Degree Evaluation"
- 5. You should now see this page:

| egree Evalua           | ation            |              |                              |                |           |                         |              |                 |                        |                             |                                 | 8 ⊵        | 3 |
|------------------------|------------------|--------------|------------------------------|----------------|-----------|-------------------------|--------------|-----------------|------------------------|-----------------------------|---------------------------------|------------|---|
| Student ID<br>70321316 |                  | ×            | <sub>Name</sub><br>Aca, Demm | iPreferred     |           |                         | Degre<br>Bac | e<br>helor of a | Arts                   |                             |                                 |            |   |
| and Undergraduate      |                  |              |                              |                |           |                         |              |                 |                        |                             | off                             |            |   |
| egree Evaluation       | What-If Analysis | Major Anthro | pology Pro                   | gram Anthropol | ogy, BA C | college Scho            | ool of Arts  | & Science       | View Previ<br>09/17/20 | ous Degree E                | valuations                      | 5<br>(BA ) | _ |
| Format<br>Student View | What-If Analysis | Degree pro   | ogress                       | Overall GPA    | ogy, BA C | iollege School<br>✓ In- | -progress o  | lasses          | View Previ<br>09/17/20 | ous Degree E<br>021 at 12:5 | valuations<br>52 PM (<br>sses F | PROCES     | S |

8. Select the "What If" tab in the middle of the page

| Level Underg  | aduate | Class Freshman   |
|---------------|--------|------------------|
| Degree Evalua | ition  | What-If Analysis |

9. Select the Catalog Year and Program from the drop-down menu. Select Interdisciplinary Studies, B.A. OR Interdisciplinary Studies, B.S. for the Program.

| What-If Analysis             |                     |                                            |   |                                      | ^ |
|------------------------------|---------------------|--------------------------------------------|---|--------------------------------------|---|
| 🔲 Use current curriculum 🗹   | In-progress classes | Preregistered classes                      |   |                                      |   |
| Program                      |                     |                                            |   |                                      |   |
| Catalog year *<br>Fall 2021  | ~                   | Program *<br>Interdisciplinary Studies, BA | ~ | L <sub>evel</sub> *<br>Undergraduate | ~ |
| Degree *<br>Bachelor of Arts | ~                   |                                            |   |                                      |   |

10.Scroll down to the next section titled "Areas of Study". Your Major should automatically be set to "Interdisciplinary Studies". Select your first concentration using the drop-down menu.

| Areas of study                       |   |                 |       |   |
|--------------------------------------|---|-----------------|-------|---|
| Major *<br>Interdisciplinary Studies | ~ | Concentration ~ | Minor | ~ |

11. To add additional concentrations and/or minors, scroll down to the section titled "Additional areas of study". Use the drop-down menu and click the plus sign "+". Add an additional Concentration by selecting Interdisciplinary Studies as your major and choose your concentration from the drop- down list. Click "Add" when you are finished. If you are in the B.S. program, you cannot select your second and third concentrations at once. To add your third concentration, click the plus sign again once you added your second concentration and complete the above steps for your third concentration.

NOTE : If you know of any specific classes you want to include in this plan, you can add them under the section "Future Classes". This step is not necessary for a What-If Analysis.

| Bachelor of Arts | ~ |                        |       |       |        |
|------------------|---|------------------------|-------|-------|--------|
| Major            | ~ | Concentration          | ~     | Minor |        |
| Program          | ~ |                        |       |       |        |
|                  |   |                        |       |       | CANCEL |
|                  |   | +                      |       |       |        |
|                  |   | Add additional area of | study |       |        |
| e classes        |   |                        |       | _     |        |

## 12. Once all Concentrations are filled out, select "Process"

| Catalog year *<br>Fall 2021                                                   | ~                       | Program *<br>Interdisciplinary Studies, BA              | ~             | Level *<br>Undergraduate |       |
|-------------------------------------------------------------------------------|-------------------------|---------------------------------------------------------|---------------|--------------------------|-------|
| Degree *<br>Bachelor of Arts                                                  | ~                       |                                                         |               |                          |       |
| reas of study                                                                 |                         |                                                         |               |                          |       |
| Major *<br>Interdisciplinary Studies                                          | $\sim$                  | Concentration<br>Child, Family and Community Studies (. | ~             | Minor                    |       |
| Additional areas of study Degree: Bachelor of Arts Majo                       | r: Interdisciplinary St | tudies <b>Concentration:</b> Leadership Developm        | ent (IDS/LBS) | 1                        | ×     |
| Additional areas of study Degree: Bachelor of Arts Majo                       | r: Interdisciplinary Sf | tudies Concentration: Leadership Developm               | ent (IDS/LBS) | )                        | <br>× |
| Degree: Bachelor of Arts Majo                                                 | r: Interdisciplinary Sf | tudies Concentration: Leadership Developm               | ent (IDS/LBS) |                          | ×     |
| Degree: Bachelor of Arts Majo                                                 | r: Interdisciplinary St | tudies Concentration: Leadership Developm               | ent (IDS/LBS) |                          | ×     |
| Additional areas of study Degree: Bachelor of Arts Majo                       | r: Interdisciplinary SI | tudies Concentration: Leadership Developm + Number      | ent (IDS/LBS) | ADD                      | ×     |
| Additional areas of study Degree: Bachelor of Arts Majo uture classes Subject | r: Interdisciplinary St | tudies Concentration: Leadership Developm + Number      | ent (IDS/LBS) | ADD                      | ×     |

13. It might take a few minutes to load your What-If Analysis. The next screen you should see is this:

| What-If Analysis                                                     |                                                     |                                                                                      | ~            |
|----------------------------------------------------------------------|-----------------------------------------------------|--------------------------------------------------------------------------------------|--------------|
| Format<br>Student View                                               | Degree progress<br>4%<br>4%<br>Requirements Credits | Overall GPA<br>0.00                                                                  |              |
| date 9/17/2020 9:56 AM<br>nostics Student data                       |                                                     |                                                                                      | Collapse all |
| Bachelor of Arts Degree Overall credits: 4.5 Catalog year: Fall 2020 | INCOMPLETE                                          |                                                                                      | ^            |
| Overall Minimum Credits                                              | Still needed:                                       | 120 credits are required. You currently have 4.5, you still need 115.5 more credits. |              |
| O Minimum 30 Credits must be complete                                | d at SCSU Still needed:                             | You have 0 credits and still need 30 credit(s) in courses taken at SCSU              |              |

**NOTE** : This is just the top of the page. Scroll down to explore specific requirements for Southern, your Major, and each Concentration!

14. Print the form by scrolling to the TOP of the screen and selecting the printer icon. **NOTE: You can print this form OR save it as a PDF.** 

| 70321316            | ×                        | Aca, DemmiPreferred                      | Degree<br>Bache               | lor of Science                 |
|---------------------|--------------------------|------------------------------------------|-------------------------------|--------------------------------|
| Advanced search     |                          |                                          |                               |                                |
| Level Undergraduate | Class Freshman Major Exp | oloratory <b>Program</b> Exploratory, BS | College No College Designated | Advisor TBA Staff              |
|                     |                          |                                          |                               |                                |
| Degree Evaluation   | What-If Analysis         |                                          |                               | View Previous What-If Analysis |
|                     |                          |                                          |                               |                                |
| What-If Ana         | lysis                    |                                          |                               | ~                              |
|                     |                          |                                          |                               |                                |